# NOAA Satellite Reception under Windows 10 with a Software Defined Radio

### 1. Introduction

One of the first things I wanted to try with my new RTL-SDR USB dongle was to receive weather satellite maps. It turned out to be fairly easy to set up a "software defined radio" (SDR) and an imaging program and then manually tune to the appropriate satellite frequency and receive a map, but it quickly became apparent that the real solution would be to automatically tune to the various satellites as they came overhead ... and that's where things got interesting. This article is a summary of the many steps involved in setting this up.

The National Oceanic and Atmospheric Administration (NOAA) operate a number of satellites that send back images of the earth. Currently there are three operational NOAA satellites transmitting in the 137 MHz band and these are the ones I will focus on for the purposes of this article:

NOAA 15 137.620 MHz NOAA 18 137.9125 MHz NOAA 19 137.100 MHz

There are numerous articles on the internet that give procedures for setting up SDR and imaging software, but I found that none of them were completely clear. As a result, it took me many attempts to get a successful receiver setup working. Since no one software module will do it all, there are three main software modules required:

**SDRSharp** - This is the Sofware Defined Radio component, available free from Airspy at: <u>https://airspy.com/download/</u> The software has the ability to run "plug-ins". More on the plugins below.

**WXtoIMG** – free, but no longer supported software for converting satellite signals to images. Download from: <u>https://wxtoimgrestored.xyz/downloads/</u> This is a superb piece of software and it is very unfortunate that the author, Kevin Schuchmann decided not continue development. It has built-in interfaces for a long list of commercial receivers, but unfortunately, not for SDR. So, even though it has a scheduler that will turn on the imaging software when it determines that an appropriate satellite is in range, it can't communicate that to the SDRSharp radio software. So, a third module is required to set the radio to the appropriate frequency at the correct time.

**Orbitron** – another free and excellent software package that can track the NOAA (and virtually every other) satellites and notify the SDRSharp receiver when one is in range. Download: <a href="http://www.stoff.pl/">http://www.stoff.pl/</a>

Four additional pieces of software are required in order to get everything to work together:

**RTL-SDR USB Device Driver**: Zadig installs the required driver in Windows 10 to support the RTL-SDR dongle. Download zadig-2.5.exe from <u>https://zadig.akeo.ie/</u>

**VB-Audio Virtual Cable** – The WXtoIMG software was originally designed to accept the audio output from a commercial receiver. The SDRSharp receiver normally expects to send the audio signal to the Windows primary audio device. This software provides a virtual connection between the two and still allows you to monitor the signal through the Windows 10 speakers. Download VBCABLE\_Driver\_Pack43.zip from: <u>https://vb-audio.com/Cable/</u>

**DDE Tracking and Scheduler Plugin**: In order to automatically tune the SDRSharp receiver to the proper satellite frequency, Orbitron must send information to SDRSharp. It does so via this plugin, which can be downloaded here: <u>http://www.rtl-sdr.ru/page/komplekt-plaginov-dlja-priema-sputnikov</u>

When Orbitron determines that a selected satellite is in position, it sends an "Acquisition of Signal" (AOS) message to the plugin with the satellite name. The plugin then issues commands to SDRSharp via the DDE plugin to set it to the correct frequency and bandwidth. When the satellite drops below the reception horizon, Orbitron will send a "Loss of Signal" (LOS) command which the plugin uses to trigger additional actions.

**NTP Clock Synchronization**: in order to make sure Orbitron and WXtoIMG are using the same clock, it is recommended that you install a National Time Protocol package that will keep Windows and all software synchronized. Download ntp-4.2.8p15-win32-setup.exe from: https://www.meinbergglobal.com/english/sw/ntp.htm

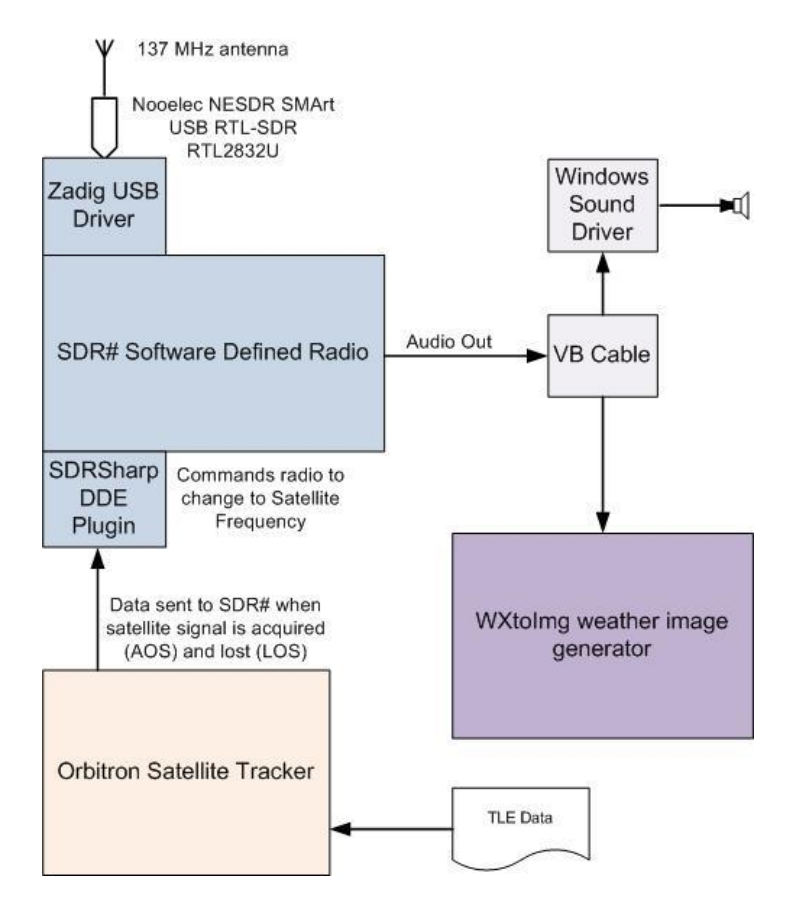

## NOAA Satellite Map Receiver Block Diagram

## 2. Installing Zadig

- Run zadig-2.5.exe
- Click on "Install WCID Driver"
- Installation may take a minute or two

|                   |                             | → Edi                                               |
|-------------------|-----------------------------|-----------------------------------------------------|
| river             | WinUSB (v6. 1. 7600. 16385) | More Information<br>WinUSB (libusb)<br>libusb-win32 |
| VCID <sup>2</sup> | Install WCID Driver         | WinUSB (Microsoft)                                  |

## 3. Installing Date & Time Sync

- Run ntp-4.2.8p15-win32-setup.exe
- Agree to terms
- Use default installation folder
- Accept default components
- Create initial configuration file and select Worldwide servers with fast initial sync
- Accept final defaults

| 🎢 Network Time Protocol Setup: Configuration Options 🛛 🚽 📉               | M Network Time Protocol Setup: NTP Service Options                                  |
|--------------------------------------------------------------------------|-------------------------------------------------------------------------------------|
| Files have been installed                                                | Setting up NTP service                                                              |
| Please specify your configuration settings                               | Please specify your service settings                                                |
| Configuration File Settings                                              | NTP Service Settings                                                                |
| Location of configuration file:                                          | O Create and use a special NTP account                                              |
| C:\Program Files (x86)\WTP\etc\ntp.conf                                  | Use existing account                                                                |
|                                                                          | Use SYSTEM account                                                                  |
| ☐ Greate an initial configuration file with the following settings:      |                                                                                     |
| Want to use predefined public NTP servers (see www.pool.ntp.org)? Choose | Chart NTD acquires hutematically                                                    |
| Worldwide                                                                | Disable other Time Services eventually installed (e.g. W37Time, other NTP flavours) |
| You can specify up to 9 NTP servers (comma separated) you want to use:   | Start NTP service right after installation                                          |
|                                                                          | Allow big initial timester (>1000 secs)                                             |
| se fast initial sync mode (iburst)                                       | Enable Multimedia Timer at startur                                                  |
| Add local clock as a last resort reference, Stratum: 12                  |                                                                                     |
|                                                                          |                                                                                     |
|                                                                          |                                                                                     |
| Nullsoft Install bystem V2.46                                            | Nullsoft Install System V2.46                                                       |
| < Back Next > Cancel                                                     | < Back Next > Cancel                                                                |
|                                                                          |                                                                                     |

#### 4. Installing VB-Audio Virtual Cable

- Extract all files to a temporary folder
- Run Setup Program in administrator mode
- Reboot after installation
- Open Control Panel -> Sound -> Recording
- Double-click to open Cable Output
- Click on Listen tab and check the "Listen to this device" box

| elect a   | recording o                | device below to m                                    | odify its settings: |            | General Listen                     | Levels Advanced                              |                     |
|-----------|----------------------------|------------------------------------------------------|---------------------|------------|------------------------------------|----------------------------------------------|---------------------|
|           | Microp<br>Realte<br>Not pl | o <mark>hone</mark><br>k High Definition<br>ugged in | Audio               |            | You can listen t<br>this CABLE Out | o a portable music player or of<br>out jack. | ther device through |
| <u> A</u> | Stereo<br>Realte<br>Ready  | Mix<br>k High Definition                             | Audio               |            |                                    | () ⇒ (                                       |                     |
|           | CABLE<br>VB-Au             | Output<br>dio Virtual Cable                          |                     |            | Playback through                   | s device<br>gh this device:                  |                     |
| 1299      | Ø Defaul                   | It Device                                            |                     |            | Speakers (Real                     | tek High Definition Audio)                   | ~                   |
| -         |                            |                                                      | •                   |            | Power Manag                        | lement                                       |                     |
|           |                            |                                                      |                     |            | Continue                           | running when on battery pow                  | er                  |
|           |                            |                                                      |                     |            | O Disable au                       | tomatically to save power                    |                     |
|           |                            |                                                      |                     |            |                                    |                                              |                     |
| Confi     | gure                       |                                                      | Set Default         | Properties |                                    |                                              |                     |

#### 5. Installing SDR# and Plugins

- SDRSharp for Windows does not install like other windows applications. Instead, unzip all files to a folder and create a shortcut on the desktop to SDRSharp.exe.
- For ease of access, use a top-level folder on Drive C, eg: C:\SDRSharp
- Create a shortcut to SDRSharp.exe on the desktop.

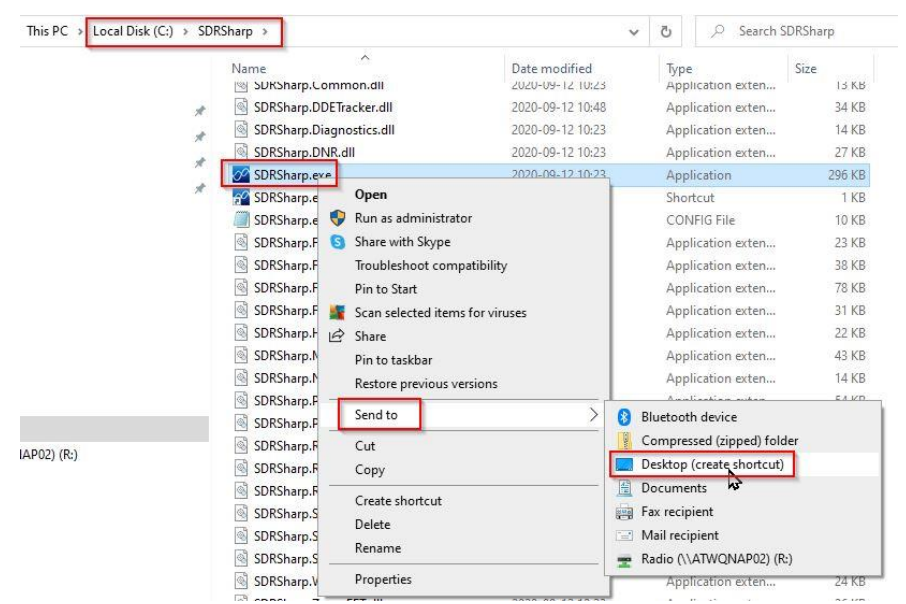

- Remove unwanted plugins: SDRSharp comes with many plugins. Depending on what you
  want to do, it may be more convenient to eliminate as many as possible to make the main
  screen easier to manage. In this example, I keep only the Zoom FFT, Band Plan and
  Frequency Manager.
  - Open plugins.xml with notepad
  - Remove all "add key" entries except the ones you want to keep. My final result looks like this:

- Make sure the RTL-SDR Sharp USB receiver is plugged into a USB port and connected to an antenna.
- Start SDRSharp
- Select the RTL-SDR (USB) device
- Select the VB-Cable audio device

| ▼ Source: RTL-SDR (USB)                                        | V Audio      |                                         |
|----------------------------------------------------------------|--------------|-----------------------------------------|
| RTL-SDR (USB)  AIRSPY AIRSPY HF+ Dual / Discovery              | Samplerate   | 48000 sample/sec 🗸 🗸                    |
| Spy Server Network<br>Hack RE<br>RTL-SDR (USB)                 | Input        | [MME] Microsoft Soun $ \smallsetminus $ |
| FUNcube Dongle Pro<br>FUNcube Dongle Pro+<br>Soft Book (SIS70) | Output       | [MME] CABLE Input (\ 🗸                  |
| RFSPACE SDR-IQ (USB)<br>RFSPACE Networked Radios               | Latency (ms) | 50 💠                                    |
| IQ File (*.wav)<br>IQ from Sound Card                          | Unity Gain   | Filter Audio                            |

 Click on the play button to start the radio and tune to a local FM broadcast station with a bandwidth of 200,000 to confirm that the radio is working. The SDRSharp volume will need to be at about 75% in order to send an adequate signal to WXtoIMG. Adjust the Windows volume to a suitable level.

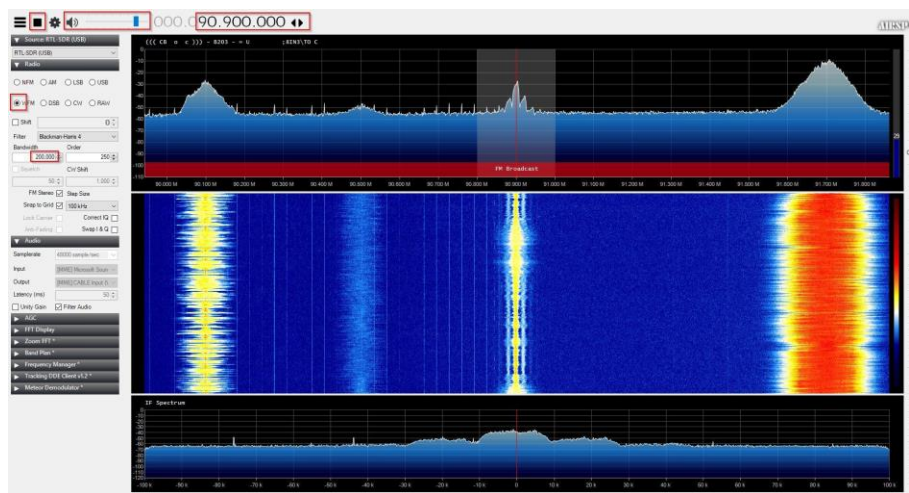

#### 6. Install DDE Tracking and Scheduler Plugin

- Open the DDETracker.zip folder and copy all .dll and .exe files to C:\SDRSharp
- Open MagicLine.txt and copy the single line of text to c:\SDRSharp\plugins.xml
- Plugins.xml will now look like this:

Restart SDRSharp

Schodulor

 Program the actions that SDRSharp will take on notification of AOS: Open the DDE plugin panel, enable the scheduler and select config:

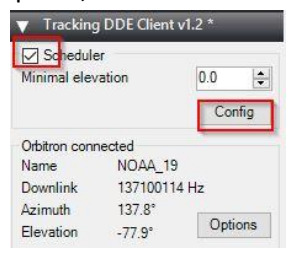

 For each satellite to be received, program the actions for AOS and LOS. The actions after LOS are not critical but, in my case, I chose to return to CBC Radio in my area; this helps me to know that the program is running as it has a tendency to freeze after running for a day or two.

V

| Satellite name            | AOS Command example: radio_frequency_H                                                                 | lz<137100000> | Available commands                                                                                                    |
|---------------------------|----------------------------------------------------------------------------------------------------|---------------|----------------------------------------------------------------------------------------------------|
| NOAA_15                   | radio_Start                                                                                            | ~             | radio_Start                                                                                                    |
| Add new satellite         | radio_modulation_type <wtm><br/>radio_frequency_Hz&lt;137620000&gt;</wtm>                              |               | radio_stop                                                                                                    |
| Delete selected satellite | radio_center_inequency_n2<13/8200002<br>radio_bandwidth_Hz<38000><br>radio_tracking_frequency_On       | <             | radio_frequency_Hz<><br>radio_bandwidth_Hz<>                                                                                     |
| Satellite                 |                                                                                                    |               | radio_squeicn_On<br>radio_squeich_Off<br>radio_squeich_threshold<>                                                               |
| NOAA_15<br>NOAA_18        | \$                                                                                                    | >             | radio_tracking_frequency_On<br>radio_tracking_frequency_Off                                                                      |
| NOAA_19<br>METEOR.M 2     | LOS                                                                                                    |               | send_tracking_frequency_On                                                                                                    |
|                           | radio_frequency_Hz<90900000><br>radio_modulation_type <wfm><br/>radio_bandwidth_Hz&lt;200000&gt;</wfm> | ^             | send_tracking_frequency_Un<br>tracking_frequency_Hz<><br>start_programm_Path<><br>M2_decoder_init_Line<><br>PSK set SymbolRate<> |
|                           | I                                                                                                    |               | PSK_socket_Enable<br>PSK_socket_Disable<br>PSK_recorder_Enable<br>PSK_recorder_Enable                                            |
|                           | <                                                                                                    | >             | QPSK_demodulator_Start<br>QPSK_demodulator_Stop ✓                                                                                |

- The current satellite frequencies (Sep 2020) are:
  - NOAA 15 137.620
  - o NOAA 18 137.9125
  - NOAA 19 137.100

- 7. Installing Orbitron
  - Orbirton installs in the standard Windows fashion, but change the installation folder to C:\SDRSharp\Orbitron. The reason for this is, if it installs in the usual C:\Program Files (X86) folder it will require administrative privileges to edit the configuration and TLE files.

|                                                    | <u>v</u>                             |
|----------------------------------------------------|--------------------------------------|
| Setup will install Orbitron into the follow        | ing folder.                          |
| To continue, click Next. If you would like to sele | ct a different folder, click Browse. |
| C:\SDRSharp\Orbitron                               | Browse                               |
|                                                    |                                      |
|                                                    |                                      |
|                                                    |                                      |
|                                                    |                                      |
|                                                    |                                      |
|                                                    |                                      |

• Open c:\SDRSharp\Orbitron\config\ setup.cfg in Notepad and add the following lines at the end of the file:

[Drivers] SDRSharp=C:\SDRSharp\SDRSharpDriverDDE.exe

 Open c:\SDRSharp\Orbitron\TLE\weather.txt and make sure the following lines appear in the list. Note that the actual data may be different and that is ok. But if there is no entry for a satellite, add the appropriate 3 lines to the file. This step is included because my installation of Orbitron did not include NOAA 19

```
NOAA 15
1 25338U 98030A 20257.91459965 .00000028 00000-0 30436-4 0 9995
2 25338 98.7127 282.4945 0010513 11.9937 348.1491 14.25989254161581
NOAA 18
1 28654U 05018A 20257.91836184 .00000055 00000-0 54307-4 0 9998
2 28654 99.0356 315.1381 0013833 345.9765 14.1020 14.12538864789406
NOAA 19
1 33591U 09005A 20257.92853763 .00000022 00000-0 37270-4 0 9991
2 33591 99.1971 265.5823 0013890 183.9297 176.1766 14.12431260597627
```

• Set up your location. Choose from pre-sets or program your own.

|                  |                                                                  | Add to list                                                                                        |                                                                                                    | World                                                                                                    | >>>                                                                                                    |
|------------------|------------------------------------------------------------------|----------------------------------------------------------------------------------------------------|----------------------------------------------------------------------------------------------------|----------------------------------------------------------------------------------------------------|----------------------------------------------------------------------------------------------------|
|                  |                                                                  |                                                                                                    | (CONTRACT)                                                                                                    |                                                                                                    |                                                                                                    |
| Grid locator     | Altitude (m)                                                     | <u>U</u> pdate                                                                                     | Devon                                                                                                    |                                                                                                    | 1000                                                                                                    |
| D033di           | 700.0                                                            | Bemove                                                                                             | Dezful                                                                                                    |                                                                                                    | ^                                                                                                    |
| Latitud <u>e</u> |                                                                  |                                                                                                    | Dhaka                                                                                                    |                                                                                                    |                                                                                                    |
| 53.3600° N       | <u>C</u> hoose                                                   | Clear list                                                                                         | Dharwar                                                                                                    |                                                                                                    | ~                                                                                                    |
|                  | Gri <u>d</u> locator<br>D033di<br>Latitud <u>e</u><br>53.3600° N | Gri <u>d</u> locator Altitude (m)<br>D033di 700.0<br>Latitud <u>e</u><br>53.3600° N <u>C</u> hoose | Grid locator     Altitude (m)     Update       D033di     700.0     Remove       Latitude     Choose     Clear list | Grid locator     Altitude (m)     Update     Devon       D033di     700.0     Remove     Dezful       Latitude     Dhanbad     Dhanbad       53.3600° N     Choose     Clear list     Dhanbad | Add to list     <<     World       Grig locator     Altitude (m)     Update     Devon       D033di     700.0     Remove     Dezful       Latitude     Dhanbad     Dhanbad       53.3600° N     Clear list     Dharwar |

• On the Main tab, select the tool icon

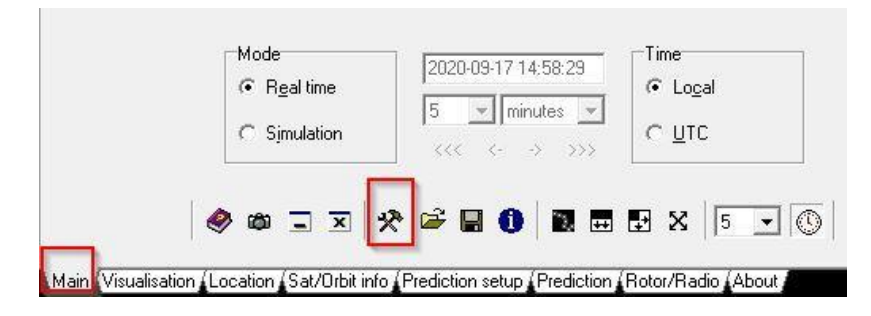

 On the General Tab, turn off autodetect under Local Time and specify the time difference to UTC

| <u>R</u> A/Decl output | Con/Lat output      | Local time          |
|------------------------|---------------------|---------------------|
| ° 0,0000°              | © 0,0000°           | 010-6:00            |
| • 0h(*) 00' 00''       | € 0° 00' 00''       | Auto +              |
| lehaviour              |                     | Date                |
| Check for new v        | ersion and messages | Format              |
| ▼ TLE update con       |                     |                     |
| Save profile on e      | vit                 | Separator           |
| Euit confirmation      |                     | • dash _            |
| I ► Zit Continnation   |                     | Example: 2003-01-30 |

• On the Miscellaneous tab, specify the minimum satellite elevation. I also chose to keep the notifications enabled

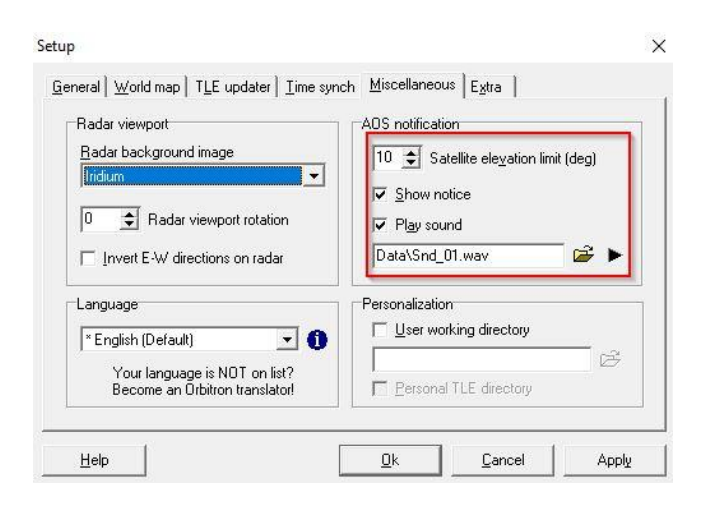

• On the Extra tab, enable AOS Notification

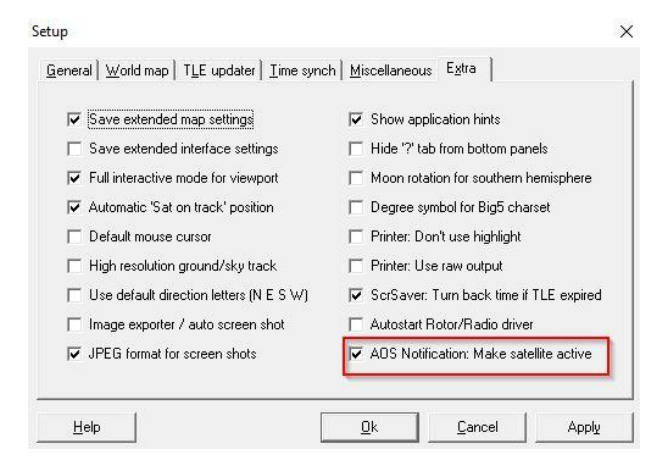

- Close the setup window.
- Click on the "Load TLE" button on the right panel. Select Weather.txt ast the source.

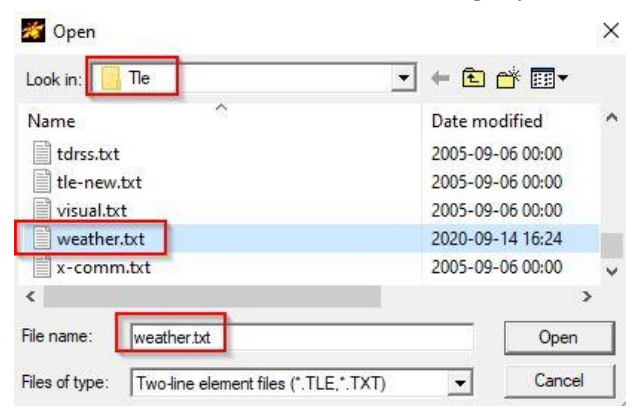

• Select each satellite in the right panel.

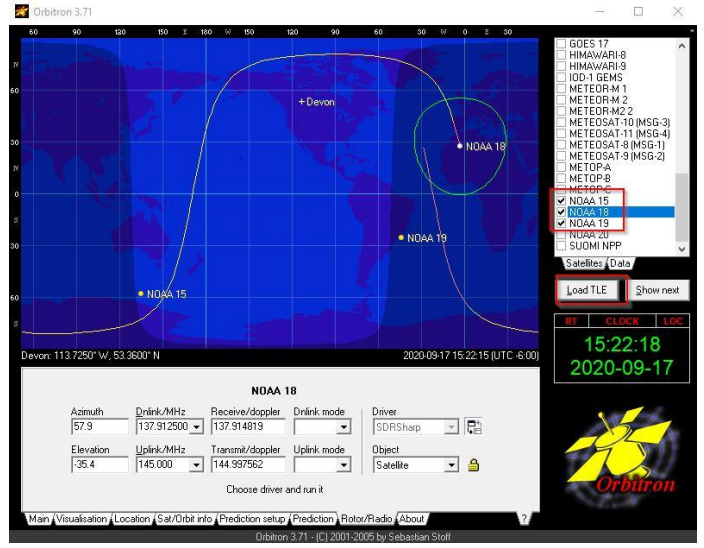

• As you select each one, set the downlink frequency under the Rotor/Radio tab.

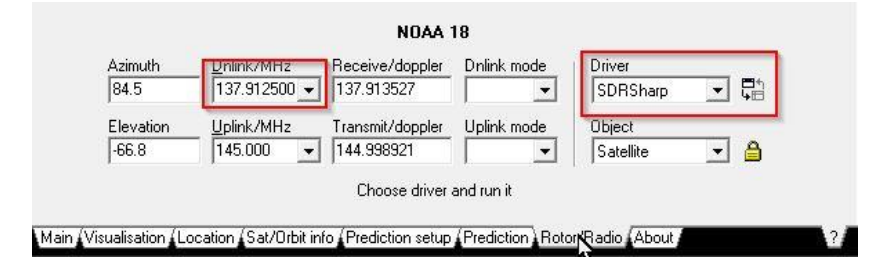

- The current satellite frequencies (Sep 2020) are:
  - o NOAA 15 137.620
  - NOAA 18 137.9125
  - o NOAA 19 137.100

#### 8. Install WXtoImg

- Run wxinst21011.exe and select default installation options
- Start WXtoIMG
- Select the satellites to track under Options -> Active APT Satellites
- Set location under Options -> Ground Station Location

| NOAA 12               1 37.5000             1             1 37.6200             1             1 37.6200             1             1 37.6200             1             NOAA 15             I 37.6200             1             NOAA 16             I 37.6200             1             NOAA 16             I 37.6200             1             NOAA 17             I 37.6200             1             I 37.6200             1             I 37.6200             1             NOAA 16             I 37.6200             1             I 37.6200             1             I 37.6200             I             I 37.6200             I             I 37.6200             I             I 37.6200             I             I 37.6200             I             I 37.6200             I             I 37.6200             I             I                                                                                                    | Satellite | Active    | Freq (MHz)    | Priority (1=high) | City:                          | Devon                      | 5                                                                |
|----------------------------------------------------------------------------------------------------|-----------|-----------|---------------|-------------------|--------------------------------|----------------------------|------------------------------------------------------------------|
| NOAA 14       I37.6200       1                                                                                                    | NOAA 12   |           | 137.5000      | 1                 | Country:                       | Canada                     |                                                                  |
| NOAA 15       Image: State in the state in the state in  | NOAA 14   | Γ         | 137.6200      | 1                 |                                | Lookup Lat/L               | on                                                               |
| NOAA 16       1                                                                                                    | NOAA 15   | V         | 137.6200      | 1                 | Enter City an<br>Lat/Lon or en | d Country a<br>ter latitud | and click Lookup<br>de and longitude in<br>5 degrees . North and |
| NOAA 17               1 37.5000             1              1                                                                                                    | NOAA 16   | Γ         | 137.6200      | 1                 | east should b<br>south and wes | e entered a                | as positive numbers,<br>ive numbers (example:                    |
| NOAA 18       Image: Signal Signal Sign | NOAA 17   | Г         | 137.5000      | 1                 | enter 45 degr                  | ees 30 minu                | utes west as -45.500)                                            |
| NOAA 19     I     I     Altitude (meters):     709.0       Iv     Update this table when updating Keplers.     Iv     Use GPS on     COM2:     Iv     Iv       Iv     Cancel     Iv     Set PC clock from GPS (if use GPS enables)     Iv     Iv     Iv                                                                                                    | NOAA 18   |           | 137.9125      |                   | Latitude:<br>Longitude:        | 53.36                      | \$                                                               |
| Image: Update this table when updating Keplers.     Image: Use GPS on COM2:                                                                                                    | NOAA 19   | 1         | 137.1000      | 1                 | Altitude (meters):             | 709.0                      |                                                                  |
| OK         Cancel                                                                                                    | Vpdate th | nis table | when updating | Keplers.          | Use GPS on                     | COM2:                      | at4800 bau                                                       |
|                                                                                                    | ОК        |           |               | Cancel            |                                | ☐ Set PC clo               | eck from GPS (if use GPS enabled                                 |
|                                                                                                    |           |           |               |                   |                                |                            |                                                                  |

• Set LTE data source under Options -> Internet Options

| Get Keplers from Celestrak (www.celestrak.com)     | •            |                       |  |
|----------------------------------------------------|--------------|-----------------------|--|
| Get Keplers from Space Track (www.space-track.org) | C            |                       |  |
| Space Track Username                               | (and see all | and the second second |  |
| Space Track Password                               | ******       | *****                 |  |
| Use Proxy Server                                   |              |                       |  |
| Proxy Host                                         |              |                       |  |
| Proxy Port                                         | 8080         |                       |  |

• Set the audio source and elevation options

| WXto  | olmg: Recording Options                             |                                                            |                     | - 0 0                |
|-------|-----------------------------------------------------|------------------------------------------------------------|---------------------|----------------------|
| с     | Record using WEFAX start                            | /stop tones (for geostationary sa                          | tellites on 1.6GHz) |                      |
| ¢     | Record only when active A<br>with maximum elevation | APT satellites are overhead<br>above (degrees W:degrees E) | ]                   | 20:20                |
|       | record only when satellite                          | is above (degrees N:degrees S)                             |                     | 8:8                  |
|       | and require                                         |                                                            |                     | nothing —            |
| Com   | mon recording options:                              |                                                            | receiver type       | none 💷               |
|       | soundcard                                           | CABLE Output (VB-Audio Virtu                               | ual las             | Advanced             |
|       | sample bits                                         | 16 —                                                       | receiver port       | COM1:                |
|       | antenna type                                        | Long Wire 🛁                                                | receiver baud rate  | receiver default 🛁   |
| Aziun | nuth-Elevation Rotor Control                        | 1                                                          |                     |                      |
|       | rotor type                                          | none —                                                     | rotor port          | СОМ1: —              |
|       | park azimuth/elevation                              | 180.0/90.0                                                 | rotor baud rate     | controller default 🛁 |
|       | ок                                                  |                                                            | Cancel              |                      |

• Set the program to automatically record when satellites are in range

| С     | Record using WEFAX start    | /stop tones (for geostationary satellites or | 1.6GHz)            |                    |
|-------|-----------------------------|----------------------------------------------|--------------------|--------------------|
| G     | Record only when active     | APT satellites are overhead                  |                    | _                  |
|       | with maximum elevation      | above (degrees W:degrees E)                  |                    | 20:20              |
|       | record only when satellite  | is above (degrees N:degrees S)               |                    | 8:8                |
|       | and require                 |                                              |                    | nothing            |
| Com   | mon recording options:      |                                              | receiver type      | none —             |
|       | soundcard                   | CABLE Output (VB-Audio Virtual 🛁             | J                  | Advanced           |
|       | sample bits                 | 16 —                                         | receiver port      | сом1: —            |
|       | antenna type                | Long Wire 🛁                                  | receiver baud rate | receiver default   |
| Aziur | nuth-Elevation Rotor Contro | :                                            |                    |                    |
|       | rotor type                  | none —                                       | rotor port         | COM1:              |
|       | park azimuth/elevation      | 180.0/90.0                                   | rotor baud rate    | controller default |
|       |                             |                                              | (Freedow)          |                    |

#### 9. Conclusion

There are many options available in all of these programs. The settings shown in this document work – Orbitron tracks the satellites and notifies SDRSharp when it is time to tune to them. WXtoIMG also tracks the satellites and starts recording when they are in view.

There are numerous articles on the internet that deal with the construction of a 137 MHz antenna. For test purposes, I use a ¼ wave VHF band vertical but a purpose-built antenna will guarantee much better reception, even at low angles.

It is quite possible that some of the settings are not required. It is also quite possible that there are other settings that I missed. Your feedback is welcome at john first@live.com